「しんくみアプリ with CRECO」お申し込みの流れ

## ~概要~

『しんくみアプリ with CRECO』は、個人のお客様向けに開発されたスマートフォンでご利用 いただける口座管理アプリです。

このアプリは、口座残高と入出金明細情報をカレンダー形式で手軽にご覧いただけます。また他社「クレジットカード」や「電子マネー」もご登録いただくことで、一元的に口座を管理することができます。

ご利用いただける方:普通預金口座かつキャッシュカードをお持ちの個人のお客様 お取扱い手数料:ご利用に係る手数料はございません※ダウンロードやアプリ利用の通信費はお客様負担となります。

アプリのインストール
 「しんくみアプリ with CRECO」のホームページよりアプリをダウンロードします。
 「しんくみアプリ with CRECO」ホームページ
 ※こちらの QR コードからもダウンロードできます。
 (iOS・Android)

 ② 普通預金口座と連携登録

「しんくみアプリ with CRECO」のアプリを起動し、預金口座との認証(API 連携認証) 登録を行います。

「API連携認証」画面操作マニュアルはこちら

③ アカウント登録
 「しんくみアプリ with CRECO」のアプリを起動し、預金口座との認証(API 連携認証)
 登録を行います。

④ クレジットカードの認証情報登録
 必要に応じてクレジットカード WEB サービスのログイン認証情報を登録します。

※詳しくは<u>「しんくみアプリ with CRECO」アプリのはじめ方</u>をご覧ください。